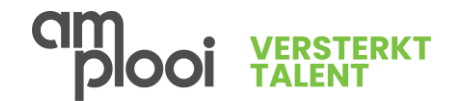

## Snelstartgids account aanmaken + inloggen

Inloggen in Paragin voor medewerkers

### Stap 1

Vanuit de eerste ontvangen mail (zie onderstaand) ontvang je een link waarop je kunt drukken om de pagina te openen (1) en een persoonlijke logincode (2). Houd deze mail bij de hand.

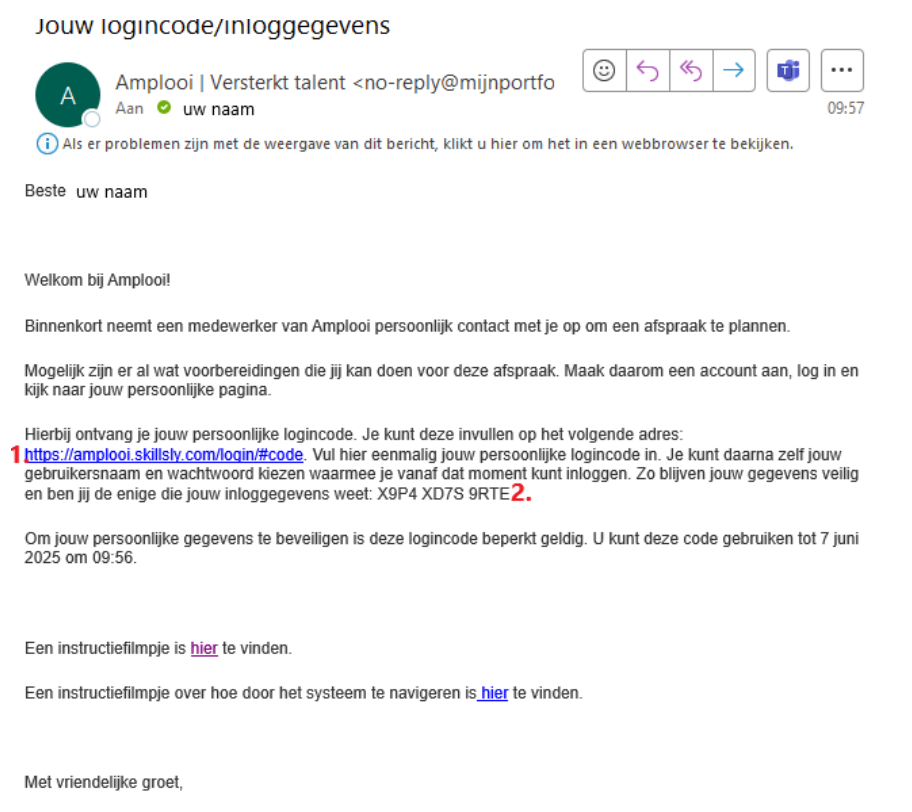

Amplooi | Versterkt talent

T: 088-0223888

E: service@amplooi.nl I: www.amplooi.nl

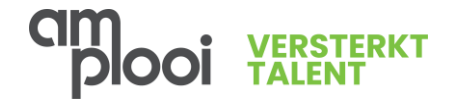

## Stap 2

Installeer de Google Authenticator app op je telefoon. Wanneer je deze instructie op je telefoon leest, kun je hieronder op een zwarte knop of je Android (links) of Apple (rechts) klikken. Lees je de mail op je computer, zie onderstaand.

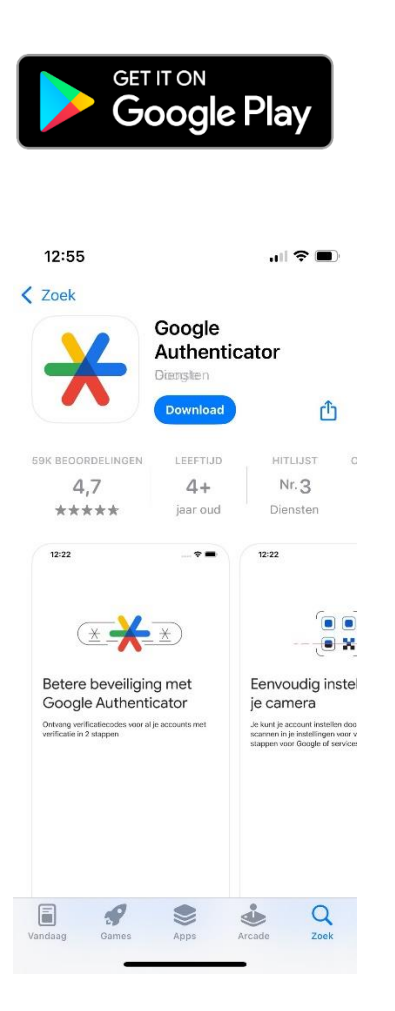

# Download on the App Store

#### Ik lees deze instructie op mijn computer

Ga op je telefoon naar de App store of Play store, typ in het zoekvak 'Google Authenticator', open deze app en druk op installeren. En open deze app.

Wanneer de app al is geïnstalleerd, zorg dat die up-to-date is in de Play Store of App Store.

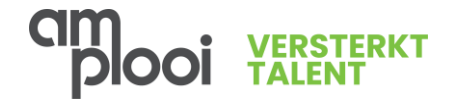

## Stap 3

Volg de link om de MijnAmplooi link te openen (1.) Onderstaande pagina opent dan in je browser, vul in het vak 'Logincode' de persoonlijke logincode (2.) in (je kunt kopiëren / plakken of deze overtypen).

Druk vervolgens op 'Inloggen'.

|                                                                                                    | moggen                                                      |  |  |  |
|----------------------------------------------------------------------------------------------------|-------------------------------------------------------------|--|--|--|
| Inloggen                                                                                                    | Ben je je wachtwoord vergeten?                              |  |  |  |
| Ben je je wachtwoord vergeten?                                                                                                 |                                                             |  |  |  |
|                                                                                                    | ➡ Heb je een Logincode ontvangen?                           |  |  |  |
| Vul hieronder de Logincode in. Hierna kun je vervolgens zelf je gebruikersnaam en wachtwoord kiezen en daarna direct inloggen. | Vul hieronder de Logincode in. Hierna kun ie vervolgens zel |  |  |  |
| Logincode                                                                                                    | inloggen.                                                   |  |  |  |
| ▶ Inloggen                                                                                                    |                                                             |  |  |  |
|                                                                                                    | Logincode X9P4 XD7S 9RTE                                    |  |  |  |
|                                                                                                    | ► Inloggen                                                  |  |  |  |

Inloggon

Kies een eigen gebruikersnaam en een wachtwoord en bevestig deze in het vakje eronder (herhaal wachtwoord). Er zijn wachtwoordeisen, deze zie je in je balkje onder 'nieuw wachtwoord'. Druk op Opslaan.

| Gebruikersnaam en wachtwoor                                                                                                    | d instelle        | en                                                                 |                      |       |                  |
|----------------------------------------------------------------------------------------------------|-------------------|--------------------------------------------------------------------|----------------------|-------|------------------|
|                                                                                                    |                   |                                                                    | Gebruikersnaam *     | itest |                  |
| Controleer voor de zekerheid je e-mailadres en kies een gebruikersnaam<br>en wachtwoord en vul deze in. Vul het wachtwoord ter controle tweemaal | E-mailadres *     | uw mailadres                                                       |                      |       |                  |
| in.                                                                                                    | Gebruikersnaam *  |                                                                    | Nieuw wachtwoord *   |       | 0                |
|                                                                                                    | Nieuw wachtwoord  | * 🕜                                                                | -                    |       |                  |
|                                                                                                    | Herhaal wachtwoor | Gebruik tenminste 1 hoofdletter, 1 kleine letter en 1 getal<br>d * | Herhaal wachtwoord * | ••••• | ۲                |
|                                                                                                    |                   | Dpstaan                                                            |                      |       | <b>D</b> Opslaan |

In het nieuwe scherm moet je een Tweefactor authenticatie voor je account instellen, hiermee zorg je ervoor dat alleen jij toegang hebt tot je gegevens. Dit doe je met de eerder geïnstalleerde Google Authenticator app.

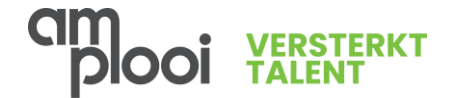

Open de Authenticator app en zorg dat je een nieuwe code kunt scannen door alle menu's door te drukken, zodat je rechtsonder een plusje hebt staan.

Druk op het plusje rechts onderin en vervolgens op QR-code scannen

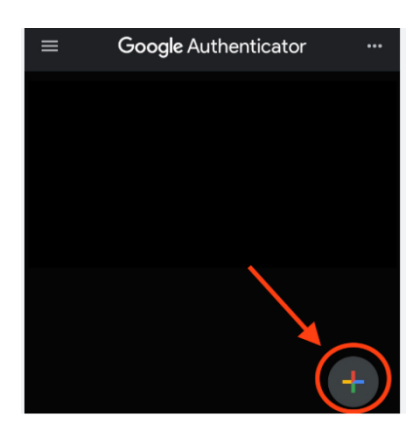

Scan door middel van de camera op je telefoon de QR code linksonder op de pagina:

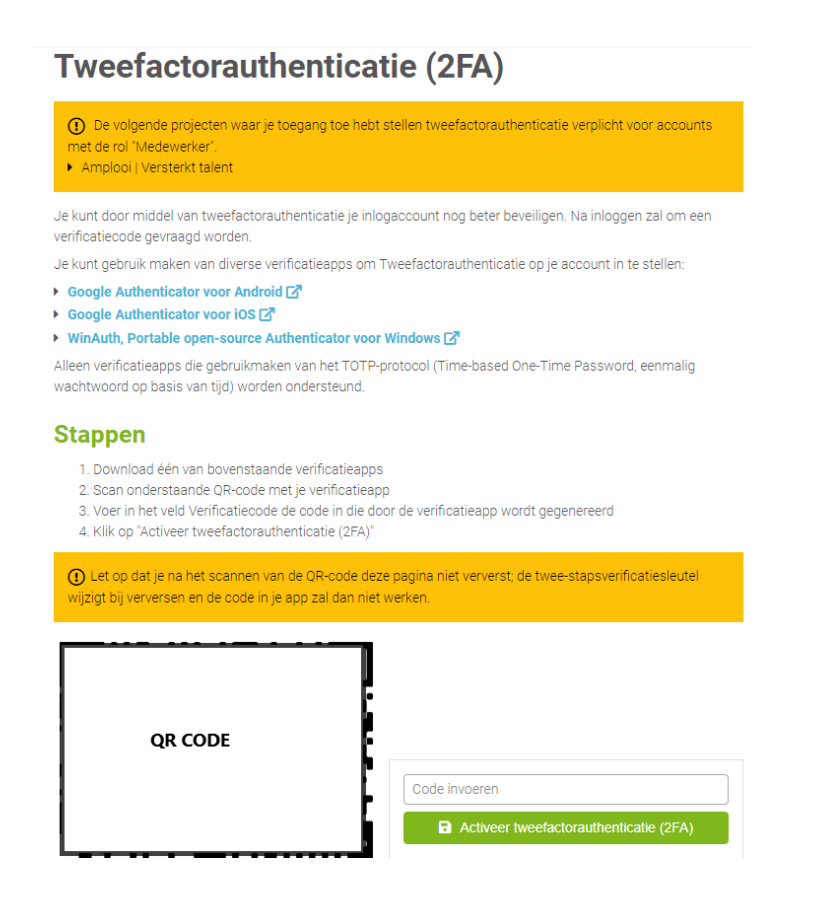

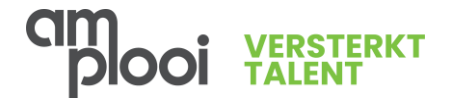

Vervolgens verschijnt op je telefoon een regel 'Amplooi | Versterkt talent' met een 6 cijferige code. Vul deze 6 cijferige code in, in het vakje 'Code invoeren', druk op de groene knop 'Activeer tweefactor authenticatie (2FA).

Je komt vervolgens op je persoonlijke loopbaanportaal en zie je een uitleg van alles wat het portaal je te bieden heeft.

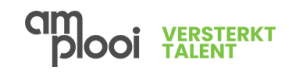

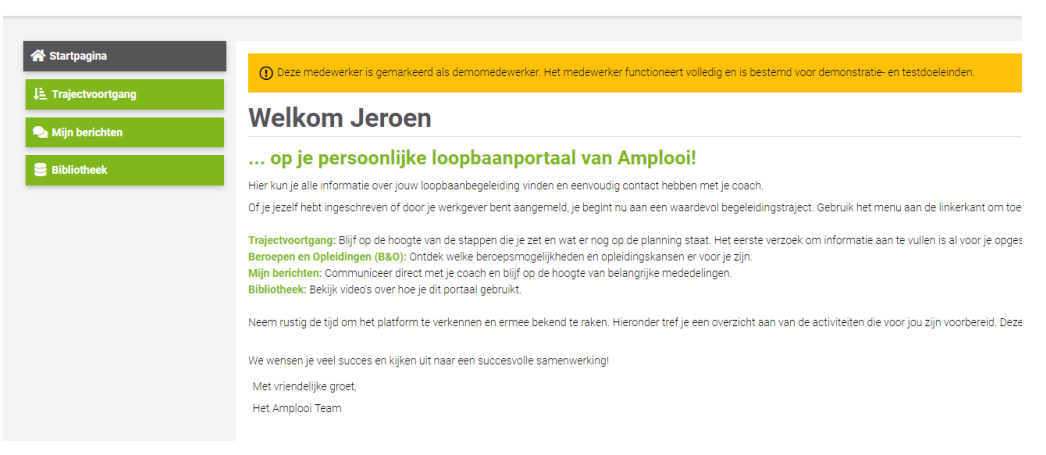